## ライブ配信サイト 視聴方法

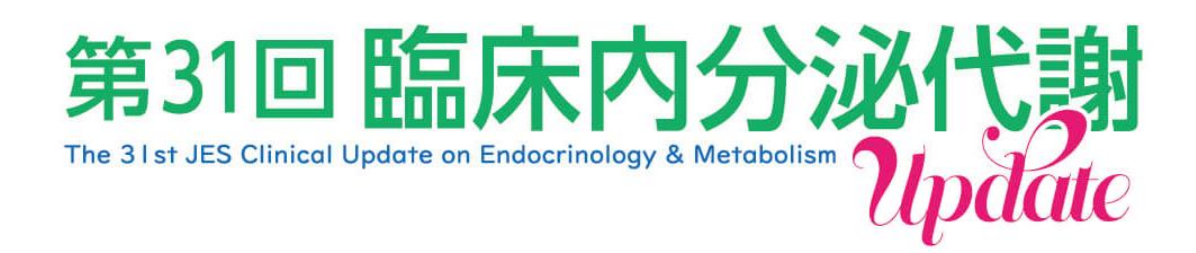

1. 第31回臨床内分泌代謝Update HPの参加者へのご案内にございます、

【ライブ配信はこちら】 <<u>https://update31.site/</u>>

からライブ視聴サイトにアクセスください。

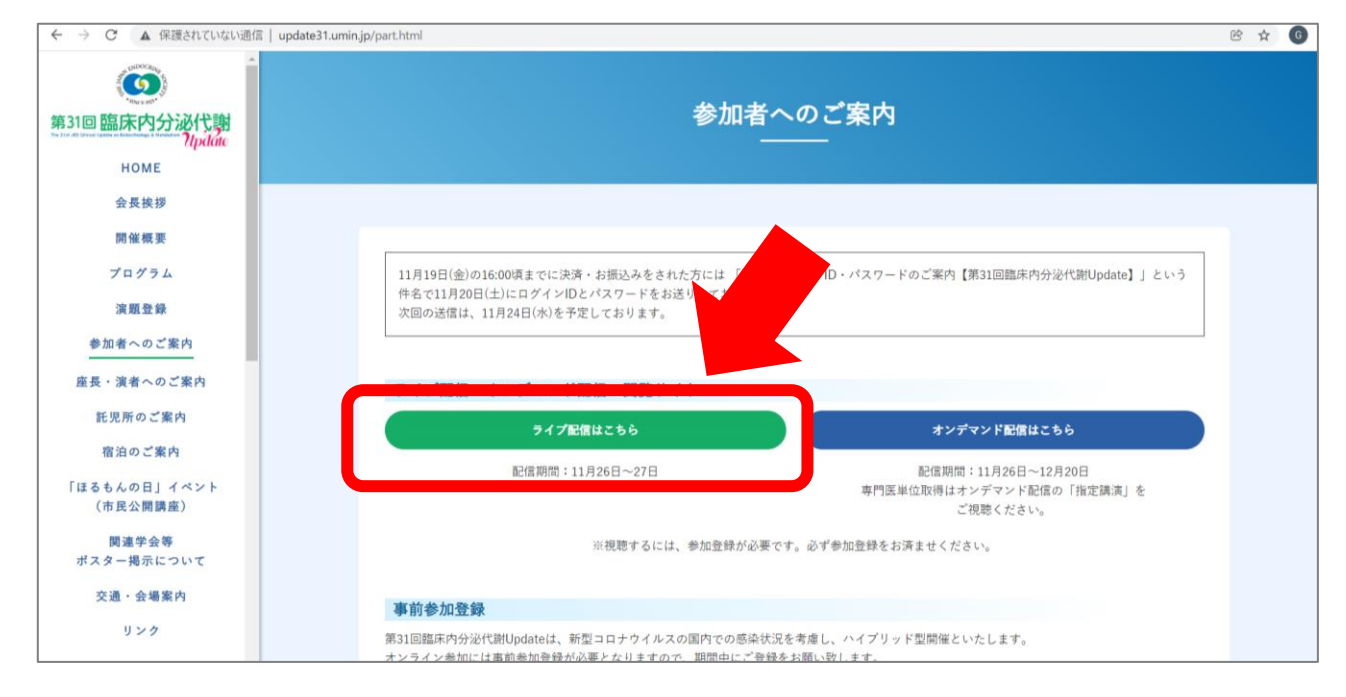

2. ライブ視聴サイトのログイン画面に繊維しますので、

ID・パスワードをご入力ください。

※ID・パスワードにつきましては、メールタイトル:「視聴用ログインID・ パスワードのご案内【第31回臨床内分泌代謝Update】」でのお送りか、24 日19時以降にご登録いただいた方は「参加登録完了メール【第31回臨床内 分泌代謝Update】」に記載しております。

## 3. 当日の日付をクリックしてください。

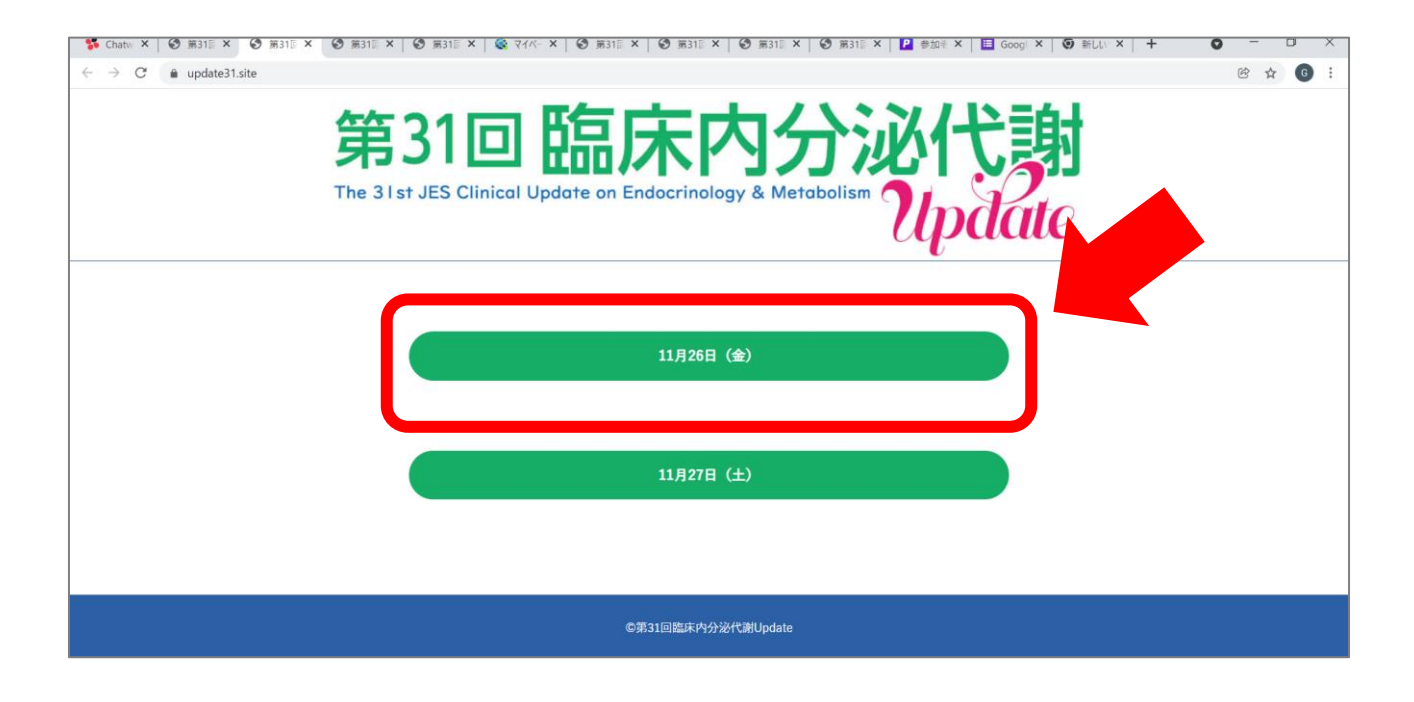

4. 該当日のプログラム表が表示されます。

視聴希望のセッション名をクリックしてください。

| 第31回臨床内分泌代謝<br>The 31 st JES Clinical Update on Endocrinology & Metabolism |                                           |                                  |                                    |  |  |  |
|----------------------------------------------------------------------------|-------------------------------------------|----------------------------------|------------------------------------|--|--|--|
|                                                                            | 1月20日(立/】<br>現地会場+ライブ配信<br>Allホール<br>第1会場 | ライフ<br>Zoom<br>第2オンライン配信会場       | 「配信<br>Zoom<br>第3オンライン配信会場         |  |  |  |
| 8:30                                                                       | Update1                                   | MTE 1                            | ABC 1<br>庶長 : 高野 幸路<br>演者 : 福田 いずみ |  |  |  |
| 9:30                                                                       | Update2<br>座長:上田 豊<br>演者:杉本 研             | MTE 2.<br>座長: 相村 益久<br>演者: 檜山 武史 | ABC 2<br>座長:西山 充<br>演者:大塚 文男       |  |  |  |
| 10:00                                                                      |                                           | MTE 3<br>〒: 岩﨑 泰正                | ABC 4<br>座長:臼井健                    |  |  |  |
| 10:30                                                                      | Update3<br>座長:高橋 裕<br>演者:島津 章             | 上田 陽一<br>1E 5                    | 演音: 冻見 真紀<br>ABC 5                 |  |  |  |

5. Zoom会場が立ち上がりますので、ご参加ください。

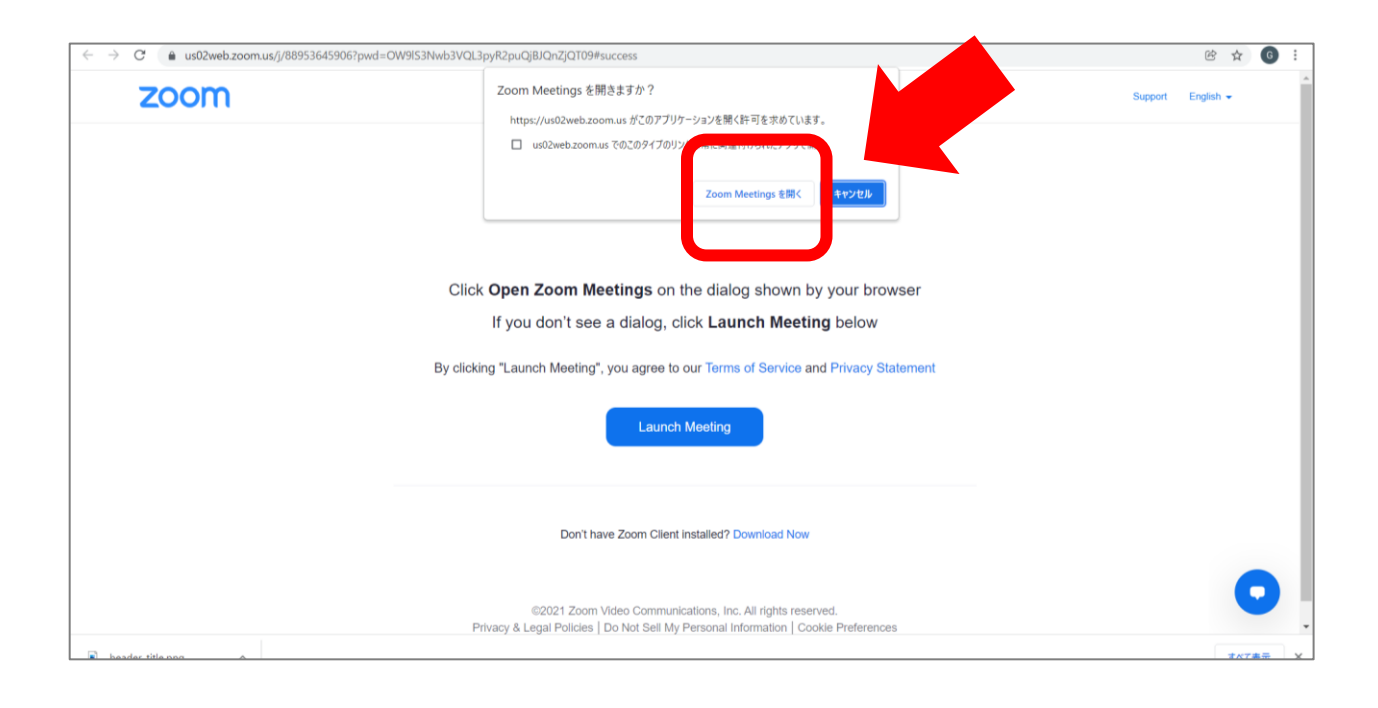

 セッション毎にZoom会場を分けておりますので、セッションが 終了しましたらZoomをご退出いただき、日程表の画面から 再度ご視聴希望のセッションをご選択ください。 新しくZoomが立ち上がります。

| C • update31.site/1126.html B 31回 臨床内分泌代謝 The 31 st JES Clinical Update on Endocrinology & Metabolism Update |                                                          |                                 |                                |  |  |  |  |
|----------------------------------------------------------------------------------------------------|----------------------------------------------------------|---------------------------------|--------------------------------|--|--|--|--|
| 1日目【1                                                                                                    | 1月26日(金)】<br>現地会場+ライブ配信<br>Allホール<br>第1会場                | ライ:<br>Zoom<br>第2オンライン配信会場      | プ配信<br>Zoom<br>第3オンライン配信会場     |  |  |  |  |
| 8:30                                                                                                    | im <u>まの#F8-20-6-30</u><br>Update1<br>虚長:大塚文男<br>演者:森田浩之 | MTE 1<br>底葉: 高橋 裕<br>演者: 岩間 信太郎 | ABC 1<br>症長:高野 幸路<br>演者:福田 いずみ |  |  |  |  |
| 9:30                                                                                                    | Update2<br>座長:上田 豊<br>演者:杉本 研                            | MTE 2<br>座長: 相村 益久<br>读者: 檜山 武史 | ABC 2<br>底景:西山 充<br>演者:大塚 文男   |  |  |  |  |
| 10:00                                                                                                    | Update3                                                  | MTE 3<br>〒:岩崎 泰正<br>上田 陽一       | ABC 4                          |  |  |  |  |
| 10:30                                                                                                    | 座長:高橋裕<br>演者:島津章                                         | TE 5                            | ABC 5                          |  |  |  |  |